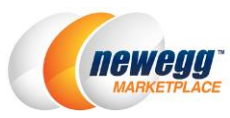

# Shipped by Newegg Quick Starting Guide

| Shipped by Newegg                          | . 2 |
|--------------------------------------------|-----|
| Seller Benefits                            | . 2 |
| How It Works                               | . 2 |
| Selecting inventory for SBN                | . 2 |
| Plan your shipment                         | . 3 |
| Working on your shipment                   | . 4 |
| Order Fulfillment                          | . 9 |
| Appendix: Labeling and packing instruction | 13  |

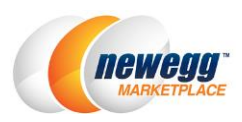

### Shipped by Newegg

Newegg has created one of the most reliable, fast, and cost-effective fulfillment networks in the world. SBN (SHIPPED BY NEWEGG) is an efficient and price-conscious fulfillment service, ready to pack and ship anything. With warehouses and order fulfillment centers across the country, SBN (SHIPPED BY NEWEGG) will help scale your business and reach a broader range of customers.

Our services are designed for companies of any size, from small to large. Let the power of Newegg's world class logistics work for you.

### Seller Benefits

- Save Money. Leverage our vast logistical resources to pass those savings on to you. You'll enjoy money saving advantages by avoiding costs associated with warehousing, shipping, packing, and insurance.
- Save Time. The scale and efficiency of our logistics allows us to quickly ship large volumes of packages in a shorter amount of time. We ship 99.6% of our orders within 24 hours, which gives you the peace of mind and time to focus on growing your business.
- Increased Sales. SBN partners also enjoy special priority to participate in Newegg's Merchandising campaigns. In addition, SBN (SHIPPED BY NEWEGG) products will display a special logo which will ensure your customers the confidence, trust, and reliability associated with Newegg.
- Multi-Channel Fulfillment. We also conveniently ship to all your other channels. This allows your inventory at Newegg to be readily available to ship anywhere your product is for sale.

### How It Works

SBN (SHIPPED BY NEWEGG) workflow includes the following steps:

- <u>Selecting inventory for SBN</u>
- <u>Plan your shipment</u>
- Working on your shipment
- Order fulfillment

#### Selecting inventory for SBN

There is no additional sign up for SBN (SHIPPED BY NEWEGG). Once you registered as Newegg Marketplace seller, you are eligible using SBN (SHIPPED BY NEWEGG).

Go to Manage Items and select Item List to view your SKU list. Select the SKU(s) by confirming the corresponding check box and choose "Send Inventory /Replenishment Shipment" from the drop-down menu. Click "Go" to prepare your SBN items.

 Assigning NPC to your SBN (SHIPPED BY NEWEGG) items (optional). UPC is required for using SBN (SHIPPED BY NEWEGG). If your product(s) does not have UPC, Newegg can assign an alternative ID for SBN (SHIPPED BY NEWEGG) use. When you receive the following notice while converting items, click "Assign NPC Code" for Newegg system to generate the NPC for your items.

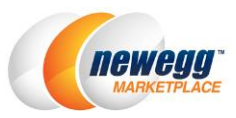

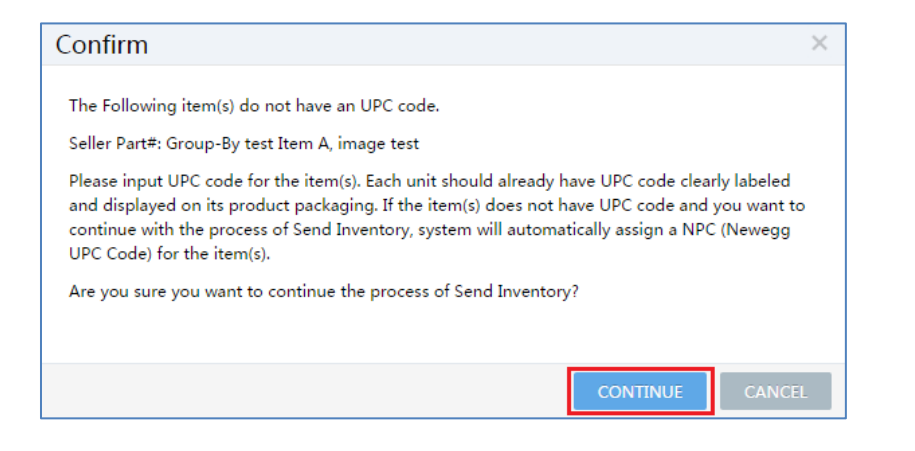

2. If you have more items on later pages, please repeat steps 1, and 2 to complete the send inventory process. Once your items are selected, you are ready to create your shipment.

| All Item Inventory United States (USA) V Item# C Click Search button to see All Items or input search criteria |                                                                 |                                                 |                    |          |              |  |  |  |  |  |
|----------------------------------------------------------------------------------------------------|-----------------------------------------------------------------|-------------------------------------------------|--------------------|----------|--------------|--|--|--|--|--|
| Statu                                                                                                    | s 🕄 Action                                                      | Title                                           | Seller Part# 🔺     | UPC Code | Seller       |  |  |  |  |  |
| ✓                                                                                                    | 🕚 🛛 🗙 🔳                                                         | CottageCutz Die 4*X6*-Carousel Horse            | Test_SandBox_MKTPL | 234699   | 818561013830 |  |  |  |  |  |
| g 🚺                                                                                                    | 😑 🕜 🗙 💷                                                         | CottageCutz Die 4*X6*-3 Filigree Fall Leaves Ma | Test_SandBox_MKTPL | 234700   | 818561014578 |  |  |  |  |  |
| <b>v</b>                                                                                                    | 😑 🕜 🗙 🔳                                                         | CottageCutz Die 4*X6*-Moose & Trees Made Easy   | Test_SandBox_MKTPL | 234701   | 818561014868 |  |  |  |  |  |
| ✓                                                                                                    | 🌔 🕜 🗙 🔳                                                         | CottageCutz Die 4*X6*-Pine Cone Branch Made     | Test_SandBox_MKTPL | 234702   | 818561014899 |  |  |  |  |  |
| ✓                                                                                                    | 🕒 🕜 🗙 💷                                                         | CottageCutz Die 4*X6*-Rustic Sign & Trees       | Test_SandBox_MKTPL | 234703   | 818561014929 |  |  |  |  |  |
| Batch Activ<br>Batch Dead<br>Batch Restr<br>Send Inven                                                         | rate Items<br>tivate Items<br>rict Items<br>tory / Replenishmen | 2<br>t Shipment OK                              |                    |          |              |  |  |  |  |  |

#### Plan your shipment

Create Return Inventory Shipment

Planning your shipment and Sending Inventory to Newegg

1. On the following page, "Send Inventory to Newegg" will allow you to specify product packaging type and set quantity for each item for SBN. Click "Continue" when ready.

nt Policy | Policy & Agreement | Privacy Policy | © 2000-2015 Newegg Inc. All rights reserved.

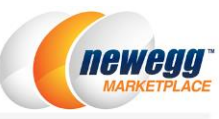

| Ship  | From: Test_San<br>16839 ga<br>Forest, V | dBox_MKTPLS(A006)<br>le ave.<br>A 24551 <u>Change Add</u> | iress        | 1                 | Each box will contain o<br>Carton-Packed Items<br>All items in a carton are<br>All boxes with the same | ne or more items of<br>e packaged together<br>e item will contain ec | varying quantities and conditions.<br>by manufacurer with matching SKU and conditio<br>qual quantities of that item in each box. |
|-------|-----------------------------------------|-----------------------------------------------------------|--------------|-------------------|----------------------------------------------------------------------------------------------------|----------------------------------------------------------------------|----------------------------------------------------------------------------------------------------|
| em(s) | you have selecter<br>Seller Part#       | d:<br>NE Item#                                            | Manufacturer | Mfr Part#/ISBN    | WebSite Short Title                                                                                    | Set Qty                                                              |                                                                                                    |
|       | Group-By test L                         | 951A0062TT3679                                            | Sony         | Group-By test Ite | This is a Group-By                                                                                     | 200                                                                  | 0                                                                                                    |
|       | Group-By test I                         | 95IA0062TT3677                                            | Sony         | Group-By test Ite | This is a group-by                                                                                     | 100                                                                  | 9                                                                                                    |
| 8     | Test_ImageA006                          | 9SIA0062TJ7670                                            | DELL         | AX51R2-1438BK     | DELL Desktop PC                                                                                        | 100                                                                  |                                                                                                    |

2. Confirm your shipment details. Click "Previous" to edit the shipment list or "Save & Create Shipment(s)" to complete. Please note: your shipment will be split into multiple shipments to different warehouses if your items are under different sub-categories.

| Send             | Send Inventory to Newegg                                                                                                    |                |              |                   |                         |                          |  |  |  |  |  |  |  |
|------------------|----------------------------------------------------------------------------------------------------|----------------|--------------|-------------------|-------------------------|--------------------------|--|--|--|--|--|--|--|
| Seller<br>Seller | Seller Store Name: ()       Q       Test_SandBox_MKTPLS(A006)       Clear Selection       Find Seller       Image: Clear Selection         Seller Portal has determined to create the following shipment(s) based on the items you selected. |                |              |                   |                         |                          |  |  |  |  |  |  |  |
| Shipment 1       |                                                                                                    |                |              |                   |                         |                          |  |  |  |  |  |  |  |
| Ship             | Ship To:     Rowland Warehouse 07 •     Shipment ID: N/A       17708 Rowland St.     2 items in this shipment       City of Industry, CA 91748     2                                                                                         |                |              |                   |                         |                          |  |  |  |  |  |  |  |
|                  | Seller Part#                                                                                                    | NE Item#       | Manufacturer | Mfr Part#/ISBN    | WebSite Short Title     | Quantity                 |  |  |  |  |  |  |  |
|                  | Group-By test Ite                                                                                                    | 9SIA0062TT3679 | Sony         | Group-By test Ite | This is a Group-By test | 200                      |  |  |  |  |  |  |  |
|                  | Group-By test Ite                                                                                                    | 9SIA0062TT3677 | Sony         | Group-By test Ite | This is a group-by test | 100                      |  |  |  |  |  |  |  |
| m DE             | LETE ITEM(S)                                                                                                    |                |              |                   | C PREVIOUS → SA         | AVE & CREATE SHIPMENT(S) |  |  |  |  |  |  |  |

#### Working on your shipment

After creating a shipment list, you are ready to work on your shipment to Newegg warehouses.

- Working on existing shipments, go to Seller Portal then open Manage Items > Shipment List (SBN (SHIPPED BY NEWEGG) Management Only).
- 2. By default, all your shipments will be available under the Shipment List.
- 3. Click on the "Work on Shipment" for the one you are working on. On the next several pages, Shipment Detail, you will be able to set more details.

|   | < C 🏦 ★                                             | Shipment List (SBN Mar                                 | nagement Onl     | y)              |                       |                |              |                               |        | ☆                   |
|---|-----------------------------------------------------|--------------------------------------------------------|------------------|-----------------|-----------------------|----------------|--------------|-------------------------------|--------|---------------------|
|   | Manage Account Manage Items Item Creation Item List | Seller Store Name:  C Shipment List Except Shipment ID | Carl Test_SandBo | ox_MKTPLS(A006) | Clear Selection Fi    | ind Seller 🔽 F | ocus on curr | ent seller                    |        |                     |
|   | Batch Item Creation/Update                          | Seller                                                 | Shipment ID      | Shinment Type   | Ship To               | Items          | Units        | Status                        | Action | Lact Edit           |
|   | Batch Update Price                                  | Test_SandBox_MKTPLS(                                   | 3373667          | Send Inventory  | Rowland Warehouse     | 2              | 300          | <ul> <li>Preparing</li> </ul> | II.    | 05/13/2015 13:41:00 |
|   | Batch Update Inventory                              | Test_SandBox_MKTPLS(                                   | 3372076          | Send Inventory  | Rowland Bulk Item War | 1              | 3            | 🔮 Ready To Ship               | Void   | oc                  |
|   | Batch Update Country Exclusi                        | Test_SandBox_MKTPLS(                                   | 3372075          | Send Inventory  | Rowland Warehouse     | 3              | 12           | O Preparing                   | Work   | on Shipment         |
| 1 | Chinesent Lint (CDN) Manager                        | Test SandBox MKTPLS(                                   | 3366177          | Send Inventory  | NI Small Warehouse    | 1              | 1            | O Void                        |        | 01                  |

- 4. Step 1- Set Quantity. This is a section for item confirmation and item label management.a. If you would like to update the shipping quantity for each item, you can edit the number next to each item.
  - b. Label management: Each piece of item that you ship to Newegg must be properly identified with an item label. You can print item labels for your items. The size of each label is 1" x 2.63". You can print out 30 item labels per sheet. Avery Standard 5260 is recommended. Please note: you can skip this if your items already pre-labeled with UPC code.

| Shipn                   | nent Detail                                                              |                                                                                |                                                                            |                                                                                         |                                                                         |                                                                            |            |               |            |       | ☆ Manage Items >  | Shipment List (SBN Manageme |  |
|-------------------------|--------------------------------------------------------------------------|--------------------------------------------------------------------------------|----------------------------------------------------------------------------|-----------------------------------------------------------------------------------------|-------------------------------------------------------------------------|----------------------------------------------------------------------------|------------|---------------|------------|-------|-------------------|-----------------------------|--|
| eller                   | Store Name: 🕢                                                            | Q Test_SandBox_M                                                               | /KTPLS(A006)                                                               | Clear Selection                                                                         | Find Seller 🕑                                                           | Focus on current seller                                                    |            |               |            |       |                   |                             |  |
|                         |                                                                          | ()                                                                             |                                                                            |                                                                                         | 2                                                                       |                                                                            |            | 3             |            |       |                   |                             |  |
|                         |                                                                          | Set Quantity                                                                   |                                                                            | Labe                                                                                    | Label Packages                                                          |                                                                            |            | Shipping Info |            |       |                   | Summary                     |  |
| Ship                    | ment Information                                                         |                                                                                |                                                                            |                                                                                         |                                                                         |                                                                            |            |               |            |       |                   |                             |  |
|                         | Sh                                                                       | ipmentID: 3373667                                                              |                                                                            |                                                                                         | Ship                                                                    | From: Test_SandBox_MKTPL                                                   | S(A006)    |               |            |       | Ship To           | WH07-Rowland Warehouse      |  |
|                         | Shipme                                                                   | ent Status: Preparing                                                          |                                                                            |                                                                                         |                                                                         | 16839 gale ave.                                                            |            |               |            |       |                   | 17708 Rowland St.           |  |
|                         | Cr                                                                       | eate Date: 05/13/201                                                           | 5                                                                          |                                                                                         |                                                                         | Forest, VA 24551                                                           |            |               |            |       |                   | City of Industry, CA 91748  |  |
|                         |                                                                          | Last Edit: 05/13/201                                                           | 5                                                                          |                                                                                         |                                                                         |                                                                            |            |               |            |       |                   |                             |  |
| Set (                   | Quantity and Label                                                       | Items                                                                          |                                                                            |                                                                                         |                                                                         |                                                                            |            |               |            |       |                   |                             |  |
| Plea:<br>If no<br>If yo | se enter the quantit<br>ot, please enter the o<br>ou are printing the la | y of each item listed l<br>quantity of labels need<br>abels yourself, please o | elow. Each unit sho<br>ded, click "Print Item<br>use <u>Code-128</u> forma | uld already have <u>UPC-/</u><br>Labels" button and ap<br>t, or <u>Code-39</u> format w | or <u>EAN-13</u> clearly<br>ply the printed lab<br>ith *** as prefix an | labeled and displayed on its<br>els on each unit of the item.<br>d suffix. | product pa | ackaging.     |            |       |                   |                             |  |
|                         | Seller Part# ¥                                                           | NE Item#                                                                       | Manufacturer                                                               | Mfr Part#/ISBN                                                                          | UPC/EAN                                                                 | Website Short Title                                                        | Quantity   |               | Labels Qua | ntity |                   |                             |  |
|                         | Group-By test Ite.                                                       | 9SIA0062TT3679                                                                 | Sony                                                                       | Group-By test Ite                                                                       | 431560000078                                                            | This is a Group-By test                                                    |            | 200           |            | 200   | PRINT ITEM LABELS |                             |  |
|                         | Group-By test Ite.                                                       | 9SIA0062TT3677                                                                 | Sony                                                                       | Group-By test Ite                                                                       | 431560000009                                                            | This is a group-by test                                                    | U          | 100           | 2          | 100   | PRINT ITEM LABELS |                             |  |
|                         |                                                                          |                                                                                |                                                                            |                                                                                         |                                                                         |                                                                            |            |               |            |       |                   |                             |  |
|                         |                                                                          |                                                                                |                                                                            | Point                                                                                   |                                                                         |                                                                            |            |               |            |       |                   |                             |  |
|                         | Thew                                                                     | eggmarketplace                                                                 |                                                                            |                                                                                         |                                                                         |                                                                            |            |               |            |       |                   |                             |  |

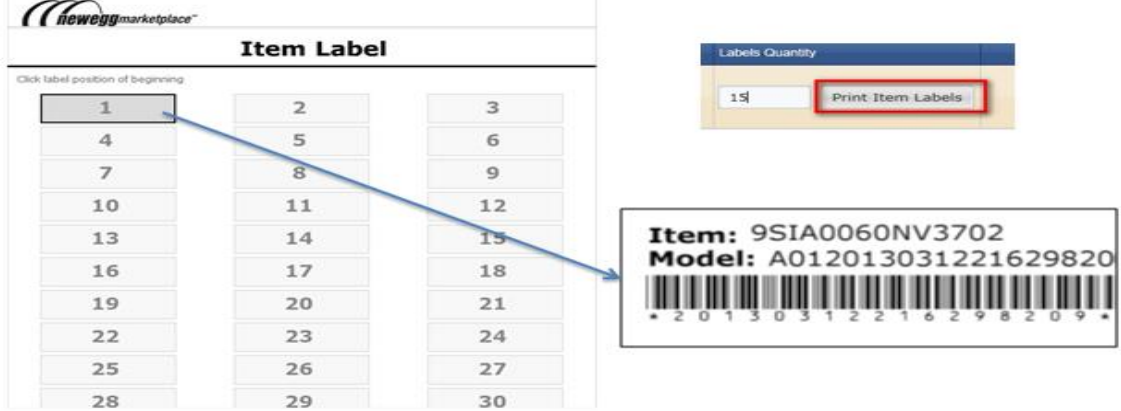

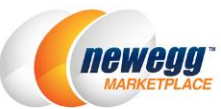

- 5. Step 2- Label Packages. Each package that you ship to Newegg must be properly identified with a package label as well. You can print package labels using the following:
  - a. Specify the package number of each item.
  - b. Click "Print Package Labels" to print.
  - c. The size of each label is 1" x 2.63". You can print out 30 item labels per sheet. Avery Standard 5260 is recommended.
  - d. Please note:
    - If different items are packed in a master box, each item package will require a package label. The master box will require additional package labels for all items on the side. For more detail, please review the <u>Appendix: Labeling and packing instruction</u>
    - Please make sure you print out the package label correctly or the status of your shipment will not change.

| Shipment Deta    | ail            |                |                              |                      |                           |                         |                      |                      | 🏠 Manage Items 🤉      | Shipment List (SBN Mana    | gement Only |
|------------------|----------------|----------------|------------------------------|----------------------|---------------------------|-------------------------|----------------------|----------------------|-----------------------|----------------------------|-------------|
| Seller Store Nam | e: 👔 🔍         | Test_SandBo    | x_MKTPLS(A006)               | Clear Selection      | Find Seller V Focus       | on current seller       |                      |                      |                       |                            |             |
|                  | (              | <u>_</u>       |                              |                      | 2                         |                         |                      |                      |                       |                            |             |
|                  |                | Quantity       |                              | Labe                 | I Packages                |                         | Shipping I           | nfo                  |                       | Summary                    |             |
|                  |                |                |                              |                      |                           |                         |                      |                      |                       |                            |             |
| Shipment In      |                |                |                              |                      |                           |                         |                      |                      |                       |                            | *           |
|                  | Shipme         | ntID: 337366   | 7                            |                      | Ship From                 | Test_SandBox_MKTPL      | .S(A006)             |                      | Ship T                | o: WH07-Rowland Warehou    | ise 🔻       |
|                  | Shipment St    | tatus: Prepari | ng                           |                      |                           | 16839 gale ave.         |                      |                      |                       | 17708 Rowland St.          |             |
|                  | Create [       | Date: 05/13/2  | 015                          |                      |                           | Forest, VA 24551        |                      |                      |                       | City of Industry, CA 91748 |             |
|                  | Last           | Edit 05/13/2   | 015                          |                      |                           |                         |                      |                      |                       |                            |             |
| Label Package    | s              |                |                              |                      |                           |                         |                      |                      |                       |                            |             |
| We strongly re   | commend that   | t you package  | e each item listed below in  | a way that each box  | only contain one item (i  | tem, not quantity). One | e item can be packed | d in multiple boxes, | but one box should on | ly contain one item. A     |             |
| package label r  | nust be displa | yed on the o   | itside of each box. Please   | enter the package (b | ox) quantity of each iten | n and click "Print Pack | age Labels" button   |                      |                       |                            |             |
| Same SKU p       | ackaging is pr | reterred and v | vill ensure fast receiving o | r your shipment.Mixe | d inventory packaged sr   | ipments may take long   | ger to receive.      |                      |                       |                            | _           |
| # of Packager    | s Quanti       | ity            | Seller Part#                 | NE Item#             | Manufacturer              | Mfr Part#/ISBN          | UPC/EAN              |                      |                       |                            |             |
|                  | 2 200          |                | Group-By test Item B         | 9SIA0062TT3679       | Sony                      | Group-By test Ite       | 431560000078         |                      |                       |                            | ^           |
|                  | 2 100          |                | Group-By test Item A         | 9SIA0062TT3677       | Sony                      | Group-By test Ite       | 431560000009         |                      |                       |                            |             |
|                  |                |                |                              |                      |                           |                         |                      |                      |                       |                            |             |

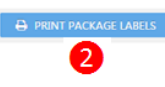

- 6. Step 3- Shipping Info. You can specify the shipping method and carrier as following:
  - a. Identify the shipping method and available shipping carrier from the following:
    - Small Parcel Delivery (Individual boxes).

| Select Ship   | ping Information                                          |                  |                          |  |  |  |  |
|---------------|-----------------------------------------------------------|------------------|--------------------------|--|--|--|--|
| 1.Select Shi  | ipping Method                                             | 2.Input Shipping | 2.Input Shipping Carrier |  |  |  |  |
| Small P       | Parcel Delivery (Individual boxes) 🕢                      | Other Carrier    | r. 🔻                     |  |  |  |  |
| Less Th       | nan Truckload (LTL, Pallets, shipment at least 150 lbs) 🕄 |                  | Canada Post<br>DHL       |  |  |  |  |
| Shipment D    | letail                                                    |                  | FedEX                    |  |  |  |  |
| Input trackin | ig number of each package.                                |                  | Purolator<br>UPS         |  |  |  |  |
| Pkg #         | Tracking Number                                           |                  | Other                    |  |  |  |  |
| 1             |                                                           |                  |                          |  |  |  |  |
| + ADD PK      | ĸĠ                                                        |                  |                          |  |  |  |  |

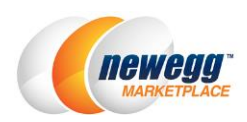

• Less than Truckload (LTL, Pallets, shipment at least 150 lbs.).

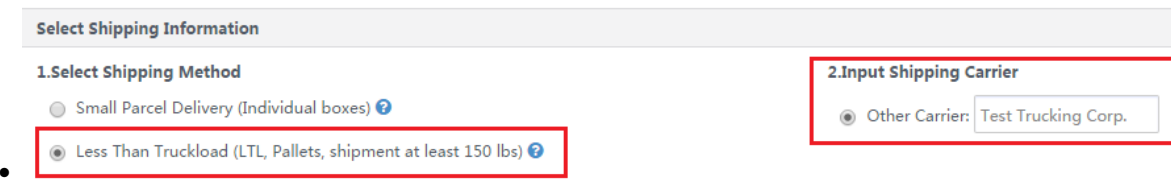

- b. Shipment detail.
- Input the package tracking number once they are available.
- 7. Step 4- In order to prepare your items, you will need packing list. You can use the following steps to generate a packing list for a shipment. When your shipment is ready, you can place the packing list in the shipping box:
  - a. Once you are ready to print packing list, go to Shipment List (SBN Management Only) and click "Search. Select on the shipment and choose "Work on Shipment".
  - b. Click "Print Packing List" to enable print screen.
  - c. In the printscreen, click "Print" to generate the packing list. Once the packing list is ready, you can print it locally. Please make sure you print out the packing list correctly or the status of your shipment will not change.

| Shipment Inform   | nation                 |              |                  |                              |         |                   |  |  |  |  |
|-------------------|------------------------|--------------|------------------|------------------------------|---------|-------------------|--|--|--|--|
|                   | ShipmentID: 33736      | 67           | Ship F           | From: Test_SandBox_MKTPLS(A0 | 06)     |                   |  |  |  |  |
| -                 | Shipment Status: Prepa | ina          | 16839 gale ave.  |                              |         |                   |  |  |  |  |
|                   | Create Date: 05/13,    | /2015        | Forest, VA 24551 |                              |         |                   |  |  |  |  |
|                   | Last Edit: 05/14,      | /2015        |                  |                              |         |                   |  |  |  |  |
| SKU Summary       | Package Summary        |              | Packing List     | ×                            |         |                   |  |  |  |  |
|                   |                        |              |                  |                              |         |                   |  |  |  |  |
| Seller Part#      | NE Item#               | Manufacturer |                  | Shipment #: 3373667          | Shipped | Quantity Received |  |  |  |  |
| Group-By test It  | e 9SIA0062TT3679       | Sony         |                  |                              |         | 0                 |  |  |  |  |
| Group-By test Ite | e 9SIA0062TT3677       | Sony         | For Receiv       | ving                         |         | 0                 |  |  |  |  |
|                   |                        |              |                  | _                            |         |                   |  |  |  |  |
|                   |                        |              | 2                |                              |         |                   |  |  |  |  |
|                   |                        |              |                  |                              |         |                   |  |  |  |  |
|                   |                        |              |                  | G PRINT CAINCEL              |         |                   |  |  |  |  |
|                   |                        |              |                  |                              |         |                   |  |  |  |  |
|                   |                        |              |                  |                              |         |                   |  |  |  |  |
|                   |                        |              |                  |                              |         |                   |  |  |  |  |
|                   |                        |              |                  |                              |         |                   |  |  |  |  |
|                   |                        |              |                  |                              |         |                   |  |  |  |  |
|                   |                        |              |                  |                              |         |                   |  |  |  |  |
|                   |                        |              |                  |                              |         |                   |  |  |  |  |
|                   |                        |              |                  |                              |         |                   |  |  |  |  |
|                   |                        |              |                  |                              |         |                   |  |  |  |  |
|                   |                        |              |                  |                              |         |                   |  |  |  |  |
|                   |                        |              |                  |                              |         |                   |  |  |  |  |
| 🖶 PRINT PAC       | KING LIST              |              |                  |                              |         |                   |  |  |  |  |
| •                 |                        |              |                  |                              |         |                   |  |  |  |  |
|                   |                        |              |                  |                              |         |                   |  |  |  |  |

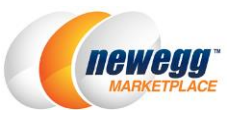

| Packing List -                 | for Receiving                  |                    | Page 1 of 1 | 09/17/2014                                                         |
|--------------------------------|--------------------------------|--------------------|-------------|--------------------------------------------------------------------|
| Ship To: 17708 R<br>City of Ir | owland St.<br>ndustry CA 91748 |                    | Ship From:  | Test_Sandbox_A192_US<br>2486 Gale Ave<br>City of Industry CA 91745 |
| Shipment ID Deliv<br>test :    |                                | ery Method<br>Ship |             | Special Instruction                                                |
| NE Item#                       | Model#                         | UPC Code           | Qty         | Description                                                        |
| 9SIA1921332146                 | T-<br>Shirt_red_L_test<br>3    | 431541000059       | 100         | CoolTee Red T-Shirt                                                |
| 9SIA19213)2147                 | T-<br>Shirt_red_L_test<br>2    | 0111111111111      | 100         | CoolTee Red T-Shirt                                                |
|                                |                                |                    |             |                                                                    |
| Received By:                   |                                |                    | Date:       |                                                                    |
| Print Name:                    |                                |                    | Released B  | y:                                                                 |

- 8. Step 5- sending your shipment to Newegg. You can manage your shipments easier using our Seller Portal.
  - a. After printing out the package label(s) and packing list, the status of your shipment will change from "Preparing" to "Ready To Ship".

| Shipment List (SBN Mar                       | nipment List (SBN Management Only) |                                       |                   |       |       |                 |        |  |  |  |  |  |
|----------------------------------------------|------------------------------------|---------------------------------------|-------------------|-------|-------|-----------------|--------|--|--|--|--|--|
| Seller Store Name: 👔 🕻                       | Clear Selection Fi                 | Find Seller 🔽 Focus on current seller |                   |       |       |                 |        |  |  |  |  |  |
| Shipment List Exception Return Shipment List |                                    |                                       |                   |       |       |                 |        |  |  |  |  |  |
| Shipment ID 🔹 🔍                              | Shipment ID                        |                                       |                   |       |       |                 |        |  |  |  |  |  |
| Seller                                       | Shipment ID                        | Shipment Type                         | Ship To           | Items | Units | Status          | Action |  |  |  |  |  |
| Test_SandBox_MKTPLS(                         | 3373667                            | Send Inventory                        | Rowland Warehouse | 2     | 300   | 🕏 Ready To Ship |        |  |  |  |  |  |

b. For shipped out shipment, please update the status from "Ready To Ship" to "Shipped". Updating the status of shipment allows for easier management and tracking of progress of your shipment to Newegg warehouse.

| Shipment List (SBN Mar                                                                                                    | hipment List (SBN Management Only) 😭 🏠 |                |                       |       |       |                 |        |                       |  |  |  |  |
|----------------------------------------------------------------------------------------------------|----------------------------------------|----------------|-----------------------|-------|-------|-----------------|--------|-----------------------|--|--|--|--|
| Seller Store Name: <ul> <li>Q Test_SandBox_MKTPLS(A006)</li> <li>Clear Selection Find Seller</li> <li>Focus on current seller</li> </ul> Shipment List       Exception Return Shipment List |                                        |                |                       |       |       |                 |        |                       |  |  |  |  |
| Shipment ID   I Q Input Keywords                                                                                                    |                                        |                |                       |       |       |                 |        |                       |  |  |  |  |
| Seller                                                                                                    | Shipment ID                            | Shipment Type  | Ship To               | Items | Units | Status          | Action | Last Edit             |  |  |  |  |
| Test_SandBox_MKTPLS(                                                                                                    | 3373667                                | Send Inventory | Rowland Warehouse     | 2     | 300   | 📀 Ready To Ship |        | 05/14/2015 13:33:01   |  |  |  |  |
| Test_SandBox_MKTPLS(                                                                                                    | 3373729                                | Send Inventory | NJ Small Warehouse    | 1     | 1     | O Preparing     | Void   | 02                    |  |  |  |  |
| Test_SandBox_MKTPLS(                                                                                                    | 3374537                                | Send Inventory | NJ Small Warehouse    | 2     | 14    | O Preparing     | Mark   | as Shipped 01         |  |  |  |  |
| Test_SandBox_MKTPLS(                                                                                                    | 3374536                                | Send Inventory | Rowland Warehouse     | 2     | 6     | O Preparing     | Work   | on Shipment           |  |  |  |  |
| Test_SandBox_MKTPLS(                                                                                                    | 3372076                                | Send Inventory | Rowland Bulk Item War | 1     | 3     | Ready To Ship   |        | 00, 12, 2020 00.00.00 |  |  |  |  |

| Seller               | Shipment ID | Shipment Type  | Ship To           | Items | Units | Status    | Action | Last Edit           |
|----------------------|-------------|----------------|-------------------|-------|-------|-----------|--------|---------------------|
| Test_SandBox_MKTPLS( | 3373667     | Send Inventory | Rowland Warehouse | 2     | 300   | Shipped 🛇 |        | 05/14/2015 13:40:47 |

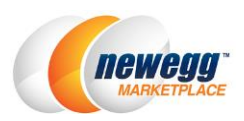

#### **Order Fulfillment**

SBN (SHIPPED BY NEWEGG) will fulfill your orders placed directly on Newegg.com, or on other channels such as your own site. You can monitor your Newegg SBN (SHIPPED BY NEWEGG) order status and create other channels orders easily from Seller Portal.

#### **Newegg orders**

Newegg orders will be processed by SBN (SHIPPED BY NEWEGG) by default. You can review the status of Newegg orders processing by SBN (SHIPPED BY NEWEGG) using the following steps:

- 1. Go to Seller Portal then open Manage Order > Order List.
- 2. You can use the search filters under Advanced to locate the SBN orders and related status. Currently available filters:
  - a. Sales Channel: Newegg.ca
  - b. Fulfill by: Newegg

|   | newegg marketplac            | ce'''                     |                             |                  |                 |                    |                       |
|---|------------------------------|---------------------------|-----------------------------|------------------|-----------------|--------------------|-----------------------|
|   | € C A ★                      | Order List » View and pro | cess orders. <u>Learn N</u> | lore             |                 |                    |                       |
| - | Manage Account               | Seller Store Name: 👩 🛛    |                             |                  | Clear Selection | n Find Seller 🔽 Fo | cus on current seller |
|   | Manage Items                 |                           |                             |                  |                 |                    |                       |
| 1 | Manage Order                 | Order Number 🔻 🔍          | Input Keywords              |                  |                 |                    | -                     |
|   | Order List                   | Order Status: Unship      | ped 🔻 Sa                    | es Channel: All  | ▼ Fulfill By    | : All 🔻            | Ship To Country:      |
|   | Return List                  | Show all orders with in   | x hours of auto-v           | oid 48 🔘 24 🔘    |                 | All                |                       |
|   | Create Multi-Channel Order ( |                           |                             |                  |                 | Newegg             |                       |
| Ũ | Manage Promotion             | Status                    | Return(s)                   | Action Order Num | ber Order Dat   | e<br>Seller        | Date Shi              |
|   |                              |                           |                             |                  |                 |                    |                       |

#### c. Click the "Search" key to pull the result of all qualified SBN (SHIPPED BY NEWEGG) orders.

| Orde   | er Lis | t » View and proces | s orders. <u>Learn I</u> | More             |                  |                         |                      |                      |               |                 |
|--------|--------|---------------------|--------------------------|------------------|------------------|-------------------------|----------------------|----------------------|---------------|-----------------|
| Seller | Stor   | re Name: 🚱 🛛 🔍      |                          |                  | С                | lear Selection Find Sel | er 🗹 Focus on curren | t seller             |               |                 |
| Ord    | er Nu  | imber 🔻 🔍 In        | put Keywords             |                  |                  |                         |                      |                      | SEARCH        | ADVANCED SEAR   |
| Ord    | er Sta | atus: Unshipped 🗙   | Fulfill By: New          | egg 🗙 🛛 <u>R</u> | emove All        |                         |                      |                      |               |                 |
|        |        | Status              | Return(s)                | Action           | Order Number     | Order Date              | Auto Void Date       | Ship Service         | Sales Channel | Fulfill Channel |
| +      |        | Unshipped 🛛         |                          | D 🔳              | <u>181827369</u> | 05/14/2015 13:45:43     | N/A                  | Egg Saver (4-7 Days) | Newegg.com    | Newegg          |
| +      |        | Unshipped 🛛         |                          | C 🏼              | <u>185192459</u> | 05/14/2015 13:40:45     | N/A                  | Egg Saver (4-7 Days) | Newegg.com    | Newegg          |
| +      |        | Unshipped 🛛         |                          | C 🏼              | 235960417        | 05/14/2015 12:47:06     | N/A                  | Egg Saver (4-7 Days) | Newegg.com    | Newegg          |
| +      |        | Unshipped 🛛         |                          | C 🏼              | 234761303        | 05/14/2015 12:34:21     | N/A                  | Egg Saver (4-7 Days) | Newegg.com    | Newegg          |
| +      |        | Unshipped 🛛         |                          | D 🔳              | <u>185183999</u> | 05/14/2015 12:19:34     | N/A                  | Egg Saver (4-7 Days) | Newegg.com    | Newegg          |
| +      |        | Unshipped 🛛         |                          | C 🏼              | 230096524        | 05/14/2015 11:35:45     | N/A                  | Egg Saver (4-7 Days) | Newegg.com    | Newegg          |
| +      |        | Unshipped 🛛         |                          | D 🔳              | <u>185173859</u> | 05/14/2015 10:22:42     | N/A                  | Egg Saver (4-7 Days) | Newegg.com    | Newegg          |
| +      |        | Unshipped 🛛         |                          | C 🏼              | 230089364        | 05/14/2015 10:13:32     | N/A                  | Egg Saver (4-7 Days) | Newegg.com    | Newegg          |

#### Multi-Channel order fulfillment

You can submit multi-channel order fulfillment requests to Newegg using:

- Manual order creation from Seller Portal.
- Batch requests using datafeed files upload from Seller Portal.

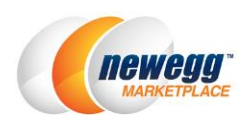

• Batch requests using API requests.

#### Manual submit orders from Seller Portal

- 1. Go to Seller Portal then open Manage Order > Create Multi-Channel Order (SBN Management Only).
- 2. Enter the address and order details. In the Shipping information section, enter the address information for where you want your products shipped. Seller Order ID: enter a unique identifier from your external channel. Please Note: SBN (SHIPPED BY NEWEGG) cannot ship to P.O. Boxes.

|        | € 2 % ★                      | Cr | reate Multi-Channel Order | (SBN Managemen             | t Only)                            |                                             | 🛱 🛛 Manage Order 🤉 Create Multi-Channel |
|--------|------------------------------|----|---------------------------|----------------------------|------------------------------------|---------------------------------------------|-----------------------------------------|
| 2      | Manage Account               | Se | eller Store Name: 👔 🔍 To  | est_SandBox_MKTPLS         | (A006) Clear Selection Find Seller | <ul> <li>Focus on current seller</li> </ul> |                                         |
|        | Manage Items                 | Ι. |                           |                            |                                    |                                             | Claures en                              |
| 1      | Manage Order                 |    | Input Order Information 😗 | Asterisk (*) indicates     | required fields.                   |                                             | LS BATCH CK                             |
|        | Order List                   |    | Shipping Information      |                            |                                    |                                             |                                         |
|        | Return List                  |    |                           | • Order ID:                | Auto Generated                     | Seller Order ID:                            | 123456                                  |
| Þ      | Create Multi-Channel Order ( | 1  |                           |                            |                                    |                                             |                                         |
| Ũ      | Manage Promotion             |    |                           | Company Name:              |                                    | Address Line 1:                             | E. Gale Ave                             |
| $\sim$ | Manage Message               |    |                           | Contact Name:              | John Doe                           | Address Line 2:                             |                                         |
|        | Manage Store                 |    |                           | - City:                    | City of Industry                   | <ul> <li>Zip Code:</li> </ul>               | 91745                                   |
| dil    | Business Report              |    |                           |                            |                                    |                                             |                                         |
| æ      | Other Reports                |    |                           | <ul> <li>State:</li> </ul> | CALIFORNIA                         | <ul> <li>Shipping Method:</li> </ul>        | •                                       |
|        | System Health                |    |                           | Phone Number:              | <b>6</b> 26-123-4567               |                                             |                                         |
|        | C 11 - 14                    | '  | L                         |                            |                                    |                                             |                                         |

3. Adding items. In the Shipping Content section, select the products you want to add for current order by click on "Add Item(s)" to bring up the Add Item(s) list. From the list, select the items you want to add to current order by checking the box to the left of the title. Once you completed the selection, click "Ok" to display the order detail.

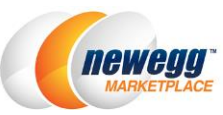

- 4. SO Memo. If there is any special shipment handling instruction for current order, please enter a note for shipping and handling reference.
- 5. Review and confirm the fulfillment order by click "Confirm and Create Order".

| Create M    | lulti-Channe            | el Ord  | er (SBN Man  | agemen      | t Only)            |                              |                                             |                                      | 🏠 Manage Or            | der > Create Mult | i-Channel Order (SBN | Management Only |
|-------------|-------------------------|---------|--------------|-------------|--------------------|------------------------------|---------------------------------------------|--------------------------------------|------------------------|-------------------|----------------------|-----------------|
| Seller Stor | re Name: 👩              | Q       | Test_SandBo  | x_MKTPLS    | (A006)             | Clear Selection Find Seller  | <ul> <li>Focus on current seller</li> </ul> |                                      |                        |                   |                      |                 |
| Input C     | Order Inform            | ation   | Asterisk (*) | ) indicates | s required fields. |                              |                                             |                                      |                        | C                 | BATCH CREATE MULTI   | -CHANNEL ORDER  |
| Shipp       | ing Informati           | ion     |              |             |                    |                              |                                             |                                      |                        |                   |                      |                 |
|             |                         |         | - (          | Order ID:   | Auto Generated     |                              |                                             | <ul> <li>Seller Order ID:</li> </ul> | 123456                 |                   |                      |                 |
|             |                         |         | Compan       | y Name:     |                    |                              |                                             | • Address Line 1:                    | E. Gale Ave            |                   |                      |                 |
|             |                         |         | Conta        | ct Name:    | John Doe           |                              |                                             | Address Line 2:                      |                        |                   |                      |                 |
|             |                         |         |              | · City:     | City of Industry   |                              |                                             | • Zip Code:                          | 91745                  |                   |                      |                 |
|             |                         |         |              | • State:    | CALIFORNIA         | •                            |                                             | <ul> <li>Shipping Method:</li> </ul> | Standard Shipping (5-7 | business days)    | •                    |                 |
|             |                         |         | Phone        | Number:     | <b>6</b> 26-123-4  | 567                          |                                             |                                      |                        |                   |                      |                 |
| Shipp       | ing Content             |         |              |             |                    |                              |                                             |                                      |                        |                   |                      |                 |
| •           | Seller Part#            |         | 1            | NE Item#    |                    | Manufacturer                 |                                             | Mfr Part#/ISBN                       | Inbound Qty            | Fulfillable Qty   | Order Qty            |                 |
|             | A006Leon_Te             | rst_003 | 9            | 9SIA00600   | 0005E8             | OZZO                         |                                             | Leon_Test_003                        | 0                      | 0                 | 1                    |                 |
|             | A006watch1              |         | ġ            | 9SIA00600   | 003NA3             | Production Testing Manufacto | urer ONLY                                   | watch1                               | 0                      | 0                 | 1                    |                 |
|             | A006201101              | 120001  | L 9          | 9SIA00600   | 06XV9              | Production Testing Manufacto | urer ONLY                                   | 201101120001                         | 0                      | 0                 | 1                    |                 |
|             |                         |         |              |             |                    |                              |                                             |                                      |                        |                   |                      |                 |
| Please p    | no:<br>put all items in | n one s | hipment with | a single tr | acking number      | Δ                            |                                             |                                      |                        |                   |                      |                 |
|             |                         |         |              |             |                    | •                            |                                             |                                      |                        |                   |                      |                 |
|             |                         |         |              |             |                    |                              |                                             |                                      |                        |                   |                      |                 |
|             |                         |         |              |             |                    |                              |                                             |                                      |                        |                   |                      |                 |
|             |                         |         |              |             |                    |                              |                                             |                                      |                        |                   |                      |                 |
| e Dele      | TE ITEM(S)              | E       | ADD ITEM(S)  |             |                    |                              |                                             |                                      |                        |                   | → CONFIRM AN         | ID CREATE ORDER |
|             |                         |         |              |             |                    |                              |                                             |                                      |                        |                   |                      | 5               |

#### Batch requests using datafeed files upload from Seller Portal

If you are managing large quantities of inventory, you can consider using Batch Create multi-Channel Shipment Order function.

- 1. Go to Seller Portal then open Manage Order > Create Multi-Channel Order (SBN Management Only) > Batch Create Multi-Channel Shipment Order
- 2. Select the format from the drop-down menu then click "Download File Template" to download file template.

|   | + 2 <b>* *</b>                              | Create Multi-Channel Order (SBN Management Only)                                                                 | 🛱 - Manage Order 🤉 Create Multi-Ch |
|---|---------------------------------------------|----------------------------------------------------------------------------------------------------|------------------------------------|
| - | Manage Account                              | Seller Store Name: Q Test_SandBox_MKTPLS(A006) Clear Selection Find Seller 🕑 Focus on current seller             |                                    |
| 1 | Manage Order                                |                                                                                                    |                                    |
|   | Order List                                  | Download and hill out this hie and upload it to batch create in Template File Type: Microsoft Excel Format(*xlc) | A DOWNLOAD FILE TEMPLATE           |
| F | Return List<br>Create Multi-Channel Order ( | Upload File:                                                                                                    | 2                                  |
| Ũ | Manage Promotion                            | No File Upload progress:                                                                                         | Choose                             |
|   | Manage Message                              |                                                                                                    |                                    |
|   | Business Report                             | @ UPLOAD                                                                                                    |                                    |
| 8 | Other Reports                               |                                                                                                    |                                    |

3. Fill out the template then upload the file from the Upload File section. Note: we recommend keeping the file for your future reference.

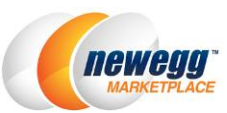

4. System will process the file in background. You can check the file processing status and download the processing result from the Uploaded File Status and History section.

| Create Multi-    | Channel Order (SBN Manag  | ement Only)                     |                                |                                     | 合日                       | Manage Order > Create Multi-Ch     | annel Order (SBN |
|------------------|---------------------------|---------------------------------|--------------------------------|-------------------------------------|--------------------------|------------------------------------|------------------|
| Seller Store Nan | ne:      Q Test_SandBox_M | /KTPLS(A006) Clear              | Selection Find Seller 🕑        | Focus on current seller             |                          |                                    |                  |
|                  | _                         | Dow                             | nload and fill out this file a | and upload it to batch create mul   | ti-channel order(s).     |                                    |                  |
|                  | Template File Type:       | Microsoft Excel Format(*.xls)   |                                | •                                   | DOWNLOAD FILE T          | EMPLATE                            |                  |
|                  | Upload File:              | D RESET                         |                                | 3                                   |                          |                                    |                  |
|                  |                           | ▲ Your file has been uploaded s | uccessfully. Once your file h  | as been processed, you will receive | e an email notification. |                                    |                  |
| Uploaded         | File Status and History   | v • <b>4</b>                    |                                |                                     |                          |                                    |                  |
| 😯 Filter:        | Requested Date   Stat     | tus: All 🔻 Us                   | er:                            |                                     |                          |                                    |                  |
| Date Range:      | Last 3 Days               |                                 |                                |                                     |                          |                                    |                  |
| File ID          | File Name                 | Status                          | Uploaded Date                  | Uploaded User                       | Completed Date           | Description                        |                  |
| 24420453         | MultiChannelOrder.xls     | <mark>-</mark> Initial          | 05/14/2015 15:13:12            |                                     |                          | File uploaded,waiting for processi | ng               |

#### Batch requests using API requests

Reference our integration guide for more details <u>https://sellerportal.newegg.com/Guideline/Newegg\_Marketplace\_API\_DeveloperGuide.zip</u>

#### Monitoring your multi-channel orders

You can review the status of Multi-Channel orders using the following steps:

- 1. Go to Seller Portal then open Manage Order > Order List.
- 2. You can use the search filters under Advanced to locate the Multi-Channel orders and related status:
  - a. Sales Channel: Non-Newegg
  - b. Fulfill by: Newegg
- 3. Click the "Search" key to pull the result of all qualified SBN (SHIPPED BY NEWEGG) orders.

| eller S | tore Name: 👩       | ۹                |            |                        | Clear Selection Find Sel | er 🗹 Focus on curre | ent seller           |               |                 |
|---------|--------------------|------------------|------------|------------------------|--------------------------|---------------------|----------------------|---------------|-----------------|
| Order   | Number 🔹           | A Input Keyword: | 2          |                        |                          |                     |                      | SEARCH        | ADVANCED SEA    |
| Order   | Status: Invoiced 🗙 | Sales Channel: I | Multi-Char | nnel 🗙 Fulfill By: Ner | wegg 🗙 Remove All        |                     |                      | 3             |                 |
| C       | Status             | Return(s)        | Action     | Order Number           | Order Date               | Auto Void Date      | Ship Service         | Sales Channel | Fulfill Channel |
| • 0     | Invoiced 🛇         |                  | B          | 2000623301             | 04/29/2015 16:48:04      | N/A                 | Standard Shipping (5 | Multi-Channel | Newegg          |
| ۰ E     | Invoiced 🥥         |                  | D          | 2000623281             | 04/29/2015 16:48:01      | N/A                 | Standard Shipping (5 | Multi-Channel | Newegg          |
| • E     | Invoiced 🛇         |                  | B          | 2000622741             | 04/27/2015 14:38:06      | N/A                 | Standard Shipping (5 | Multi-Channel | Newegg          |
| • II    | Invoiced ©         |                  | D          | 2000622681             | 04/27/2015 14:38:05      | N/A                 | Standard Shipping (5 | Multi-Channel | Newegg          |
|         | Invoiced O         |                  | D          | 2000622701             | 04/27/2015 14:38:05      | N/A                 | Standard Shipping (5 | Multi-Channel | Newegg          |
| ) 🗌     |                    |                  |            |                        |                          |                     |                      |               |                 |

#### Void multi-channel orders

You can void Multi-Channel orders using the following steps:

- 1. Go to Seller Portal then open Manage Order > Order List.
- 2. You can use the search filters under Advanced to locate the Multi-Channel orders and related status:
  - a. Sales Channel: Non-Newegg

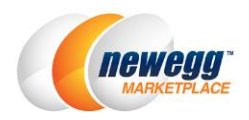

- b. Fulfill by: Newegg
- 3. Click the "Search" key to pull the result of all qualified SBN (SHIPPED BY NEWEGG) orders.
- 4. When you located the order that you would like to void, click "Void Order". Please note that only unshipped orders can be void.

| Or | der L   | ist » View and  | proces      | s orders. <u>Learn M</u> | More       |                        |                         |                       |                      |               |                 |
|----|---------|-----------------|-------------|--------------------------|------------|------------------------|-------------------------|-----------------------|----------------------|---------------|-----------------|
| Se | ler Sto | ore Name: 👩     | Q           | All                      |            | c                      | lear Selection Find Sel | er 🗹 Focus on current | seller               | 2             |                 |
| 0  | der N   | lumber 🔻        | <b>Q</b> In | put Keywords             |            | 1                      |                         |                       |                      | SEARCH        | ADVANCED SEAR   |
| 0  | der S   | tatus: Unshippe | d 🗙         | Sales Channel            | : Multi-Ch | annel 🗙 Fulfill By: Ne | wegg 🗙 Remove All       |                       |                      |               |                 |
|    |         | Status          |             | Return(s)                | Action     | Order Number           | Order Date              | Auto Void Date        | Ship Service         | Sales Channel | Fulfill Channel |
| •  |         | Unshipped       | 0           |                          | 0 💻        | 2000629481             | 05/14/2015 17:28:34     | N/A                   | Standard Shipping (5 | Multi-Channel | Newegg          |
|    |         |                 |             |                          | Voie       | d Order                |                         |                       |                      |               |                 |
|    |         |                 |             |                          | _          |                        |                         |                       |                      |               |                 |
|    |         |                 |             |                          |            | 3                      |                         |                       |                      |               |                 |

- 5. On the order detail page, please select the pre-defined void reason from the drop-down menu.
- 6. Click "Void Order" to cancel current order.

| Ord | er Content            |           |                |                 |                                        |                                       |                    |             |                        | -         |
|-----|-----------------------|-----------|----------------|-----------------|----------------------------------------|---------------------------------------|--------------------|-------------|------------------------|-----------|
| •   | Seller Part #         | NE Item # | MfrPart #/ISBN | UPC             | Condition                              | Item Description                      | Qty Ordered        | Qty Shipped | Unit Price(\$)         | Status    |
| ۲   |                       |           |                | 854347003213    | New                                    | Garbage Bags, 4 Gallon, 180-<br>Count | 1                  | c           | 0.00                   | Unshipped |
| vo  | ID ORDER              |           |                | Select a reason |                                        | 4                                     | Sub Total: \$ 0.00 |             |                        |           |
|     | A                     |           |                | (Ma             | Void Order Memo:<br>x 1000 Characters) | Select a reason                       |                    | <b>•</b>    | Discount: (\$ 0.00)    |           |
|     |                       |           |                |                 |                                        | Customer Requested to Can             | cel                |             | Order Total: \$ 0.0    | 0         |
|     |                       |           |                |                 |                                        | Out of Stock                          |                    | _£6         | Refund Amount: (\$ 0.0 | 0)        |
|     |                       |           |                |                 |                                        | Price Error                           |                    |             |                        |           |
|     |                       |           |                |                 |                                        | Unable to Full Fill the Order         |                    |             |                        |           |
| Ord | er Processing History |           |                |                 |                                        |                                       |                    | *           |                        |           |

### Contact Us

We are here to assist you in exploring solutions to increase revenue, build your brand, and expand your reach.

For technical questions, please email us at <u>datafeeds@newegg.com</u> For general questions, please reach out to your Category Manager or email us at <u>marketplacesupport@newegg.com</u>

### Appendix: Labeling and packing instruction

The following information shows the correct labeling and packing instruction for:

- <u>singleitem packed in a box</u>
- <u>multipleitems packina box</u>
- <u>Multiple box shipment</u>
- Shipment in pallet
- Additional requirement for International sellers

#### 2. Single item packed in a box

- a. Every individual item in the box requires an UPC label. If your item does not have UPC label, please use Newegg item label.
- b. Item number and quantity must match with the Package label on the box.

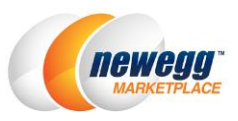

- c. Pieces count must match the quantity list in packing list.
- d. Must include an envelope enclosing packing list
- e.

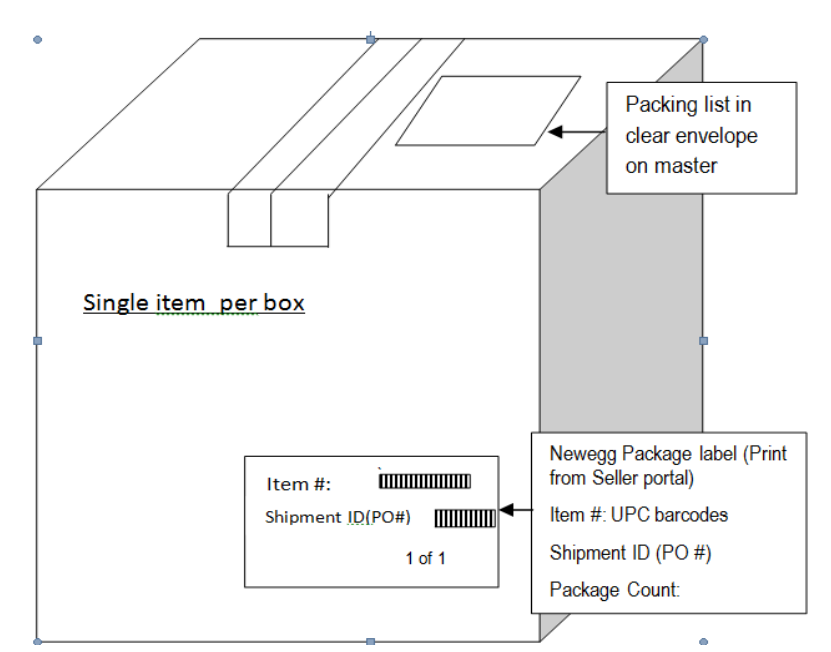

#### 3. Multiple items packed in a box

- a. Every individual item requires an UPC label. If your item does not have UPC label, please use Newegg item label.
- b. Small boxes, card boards, or plastic bags are required as partition for different item packages packed into a master box.

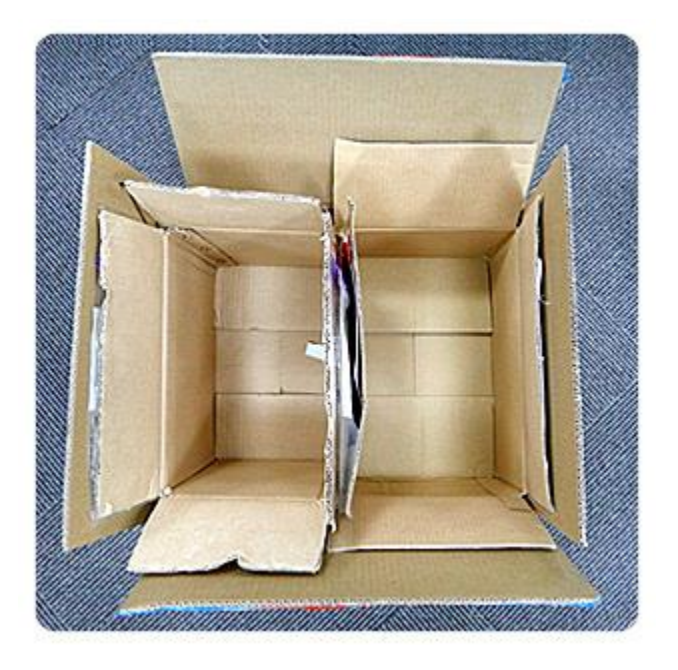

c. Each package requires a package label pasted on inner box for each item and also the side of master box as image above. For example, 3 different items packed in a master box needs

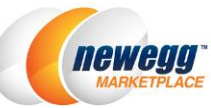

3 package labels on the side of master box. This will identify that there are 3 different in that master box.

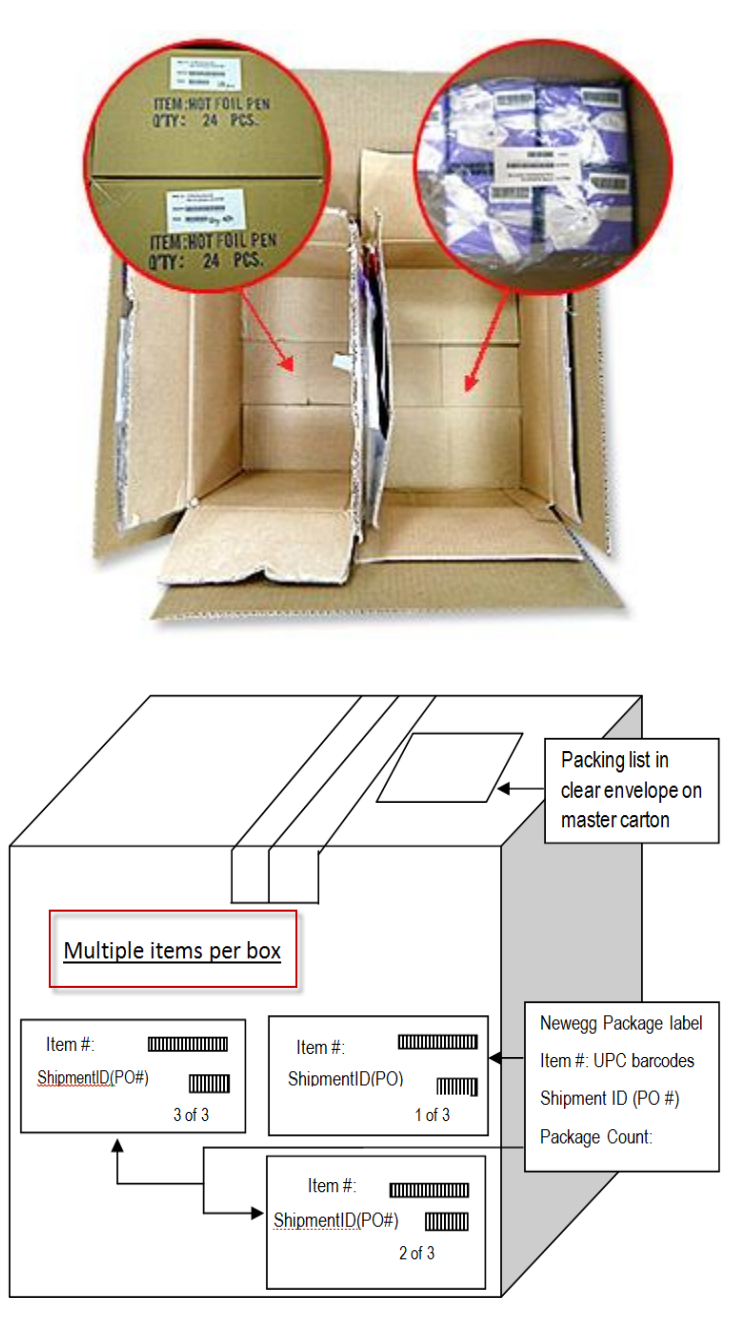

- 4. **Multiple box shipment.** Where there are multiple boxed per shipment, please create master labels (seller portal does not support) with shipment ID and sequential number of each box. Ex. Box 1 of 3, 2 of 3, and so on.
- 5. Shipment in pallet
  - a. All boxes in a pallet need a Newegg package labels.
  - b. All Newegg package labels need to be facing outward.
  - c. Each pallet must have an envelope enclosing packing list
  - d. All cartons shall be stacked within the confines of the pallet.

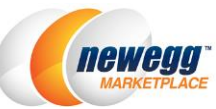

- e. Create a Master Label and stick on each pallet that including shipment ID. Please note: Boxes from the same shipment ID require be stacked in the same pallet.
- f. The way to palletize your shipments:

## **Top View**

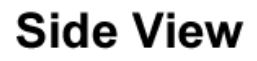

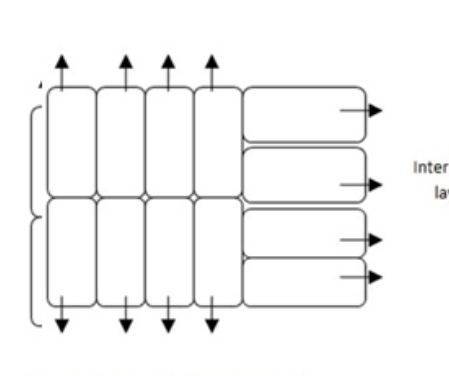

All serial or UPC barcode labels facing outward

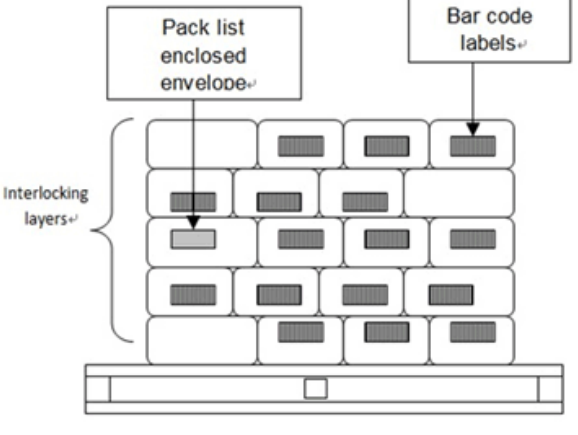

Merchandise is not overhanging edge of pallet and is protected by the pallet.

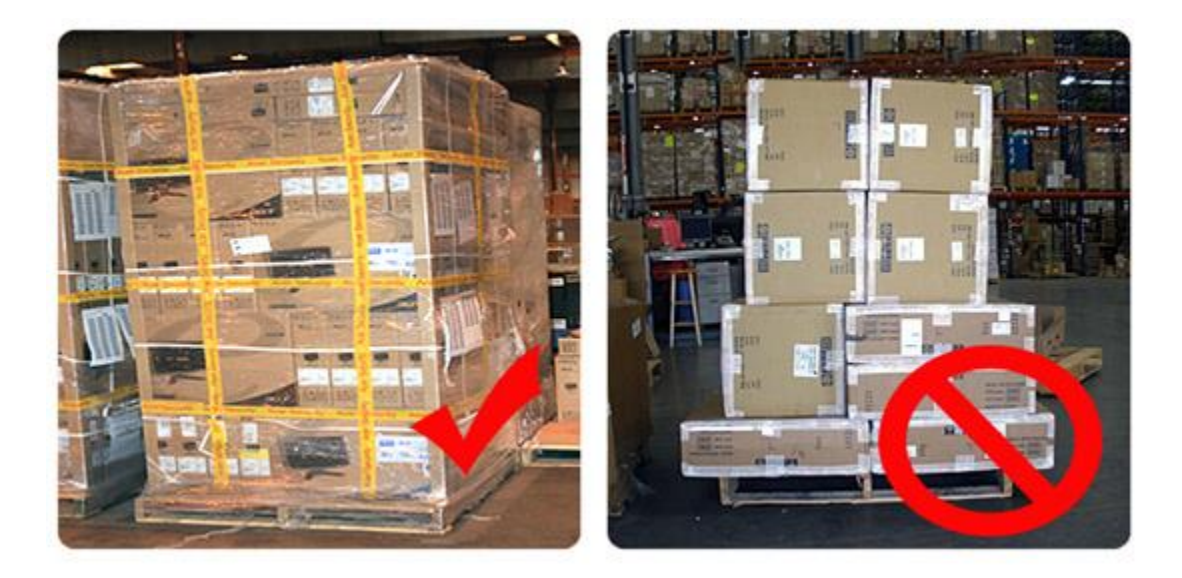

6. Additional requirement for international sellers. International sellers require attaching Master label, listed shipment ID (PO #) + sequential numbering of boxes, on each box.